# シュ 上木技 WEST FIELD Civil-CALS Rodd-CALS

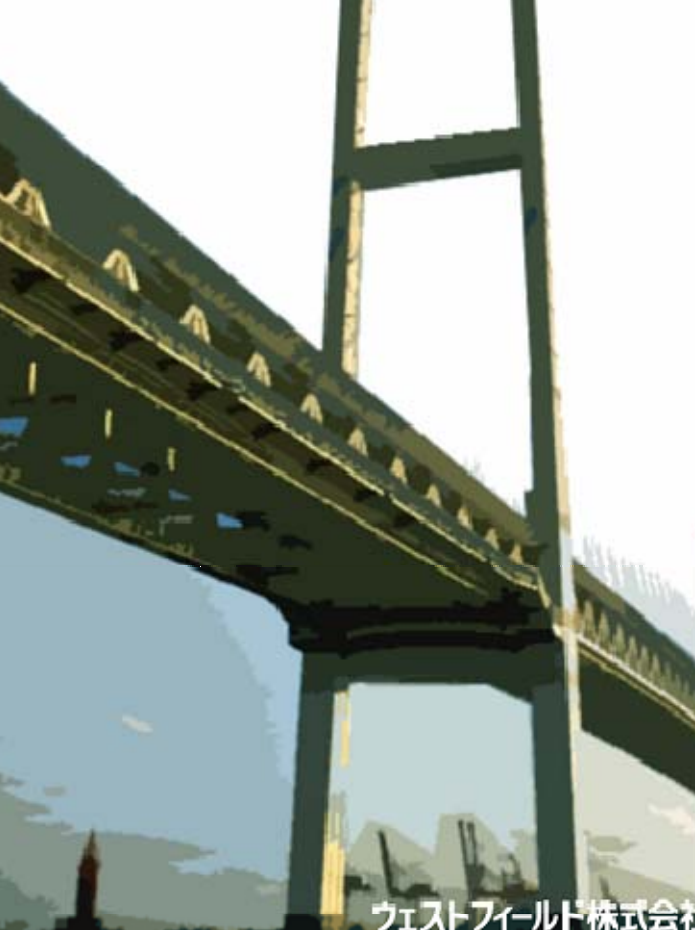

【現場 CBR 試験】

使用説明書

ご使用の前に必ずこの「使用説 明書」をお読みの上、正しくお使 いください。 本書をすぐに利用できるよう に保管してください。 このたびは、「現場 CBR 試験」をお買い上げいただき誠にありがとうござい ました。このソフトは2004年の建設CALS構想に対応できる土木工 事のトータルソリューションです。自分の職場の書類控え室で管理書類綴 りを閲覧するような感覚で工事書類の閲覧や作成ができます。

「土木技 Civil-CALS/Road-CALS」では、この書類控え室にある本棚を「本棚」、管理書類綴りを「土木Book」と考えて操作するとわかりやすいでしょう。

本書は、本製品の基本的な操作手順や取り扱い方法について説明していま す。本製品の機能を十分にご活用いただくため、ご使用前に必ず本書をお 読みください。またお読みになった後は大切に保管してください。

ウェストフィールド 株式会社 \*\*\* 重 要 \*\*\*

٦

| ・このソフトウエアおよびマニュアルの1部または全部を無断で使用、<br>複製することはできません。                                     |
|---------------------------------------------------------------------------------------|
| ・ソフトウエアは、コンピューター1台につき1セット購入が原則となってい<br>ます。                                            |
| ・このソフトウエアおよびマニュアルは、本製品の使用許諾契約書のもとで<br>のみ使用することができます。                                  |
| ・大切な文書やデータは、必ずコピー(複製)をとってください。<br>お客様が操作を誤ったり本製品に異常が発生したりした場合、文書や<br>データが消失することがあります。 |
| ・お客様が本製品を使用して作成した文書やデータに関し、当社は一切<br>その責任を負えませんのであらかじめご了承ください。                         |
| ・本製品の故障による障害、文書やデータの損失による損害、その他本製品の使用により生じた損害について、当社は一切その責任を負えません。<br>あらかじめご了承ください。   |
| ・ソフトウエアの仕様およびマニュアルに記載されている内容は、将来<br>予告なしの変更することがありますので、あらかじめご了承ください。                  |

### 本書で扱う用語および操作方法について

本書では、Windows の標準的な用語および操作方法を使って説明して います。Windows を使用したことのない方はあらかじめ操作してみる か、あるいは「Microsoft Windows98/Me/2000/XP ファーストステップ ガイド」など Windows に添付されているマニュアル類を通読されるこ とをおすすめします。

なお、Windows の標準的な用語については、「基本システム」使用説明 書巻末の「用語の説明」をご参照願います。

| とは                                                                                           | 1                                                                                                    |
|----------------------------------------------------------------------------------------------|----------------------------------------------------------------------------------------------------|
| 概要                                                                                           | 1                                                                                                    |
|                                                                                              | 2                                                                                                    |
| 新たに現場 CBR 試験書類を作成する<br>現場 CBR 試験書類を編集する                                                      | 2<br>2<br>2<br>2<br>                                                                                                    |
| 現場 CBR 試験帳票を新しく登録する<br>編集した現場 CBR 試験帳票を上書き保存する                                               |                                                                                                    |
| の画面について                                                                                      | 5                                                                                                    |
| 計データ登録画面<br>条件設定画面<br>CBR 試験メイン画面<br>ュレーション画面<br>書測点データリンク画面<br>北試験画面<br>ション設定画面             |                                                                                                    |
| いて                                                                                           | 12                                                                                                    |
| CBR 試験メイン画面のメニュー<br>条件設定画面のメニュー                                                              | 12<br>13                                                                                                    |
| の入力                                                                                          | 14                                                                                                    |
| CBR 試験の基本的な入力と帳票作成<br>比試験の結果を帳票に表示する<br>名を設計書入力から参照する<br>コレーション機能を使う<br>図の原点補正を行う<br>図の修正を行う |                                                                                                    |
|                                                                                              | 概要      新たに現場 CBR 試験書類を作成する。   現場 CBR 試験書類を編集する。     現場 CBR 試験標準を新しく登録する。      編集した現場 CBR 試験標準を上書き保存する。 <b>の画面について</b> ボデータ登録画面.      条件設定画面      CBR 試験メイン画面      ュレーション画面      北試験画面      ション設定画面      人て      CBR 試験メイン画面のメニュー      条件設定画面のメニュー      人て      CBR 試験の基本的な入力と帳票作成      と試験の結果を帳票に表示する      名を設計書入力から参照する      コレーション機能を使う      図の原点補正を行う      図の原点補正を行う      プラフ線を修正する。      ガーキョー      プラッ線を修正する。 |

## 現場 CBR 試験とは

### 概要

現場CBR試験とは、現場における路床や路盤の現在の支持力の大きさを 直接測定する試験です。CBR試験機を使用し、標準寸法の貫入ピストンを、 土の中に貫入させるのに必要な荷重強さを測定します。その土の強さの大 小を判定するために、ある条件のもとでの基準材料に対する相対的な強度 を求める試験です。

## 起動と終了

### 起動

#### 新たに現場 CBR 試験書類を作成する

土木 B o o k の親インデックス 《現場 CBR 試験》 の 🖽 をクリックします。

「現場CBR 試験」の子インデックスが表示されます。

補 足 親インデックス 《現場 CBR 試験》をダブルクリックしても、子インデックスを表示することができます。

土木 B o o k の子インデックス《新規作成》をクリックします。 子インデックスの色が青に変わります。

画面上部の [入力] ボタンをクリックします。 「現場 CBR 試験」 が起動します。

#### 現場 CBR 試験書類を編集する

土木 B o o k の親インデックス《現場 CBR 試験》の 🖽 をクリックします。

「現場CBR 試験」の子インデックスが表示されます。

作成済みの現場 CBR 試験書類名の付いた子インデックスをクリックします。

子インデックスの色が青に変わります。

画面上部の [入力] ボタンをクリックします。 「現場 CBR 試験」が起動し、入力画面が表示されます。

終

#### 現場 CBR 試験帳票を新しく登録する

「印刷設定」 画面右下の[OK] ボタンをクリックします。

「メニューインデックス設定」画面が次のように表示されます。

| ンデックス名称     |      |          |       |
|-------------|------|----------|-------|
| <b>設定形式</b> |      |          |       |
| € 既存インデックス  | に上書き | ◎ 新規インデッ | クス作成  |
|             |      |          |       |
|             | itu  | 1112     | キャンセル |

インデックス名称を入力し、[はい]ボタンをクリックします。 新しい現場 CBR 試験のインデックスが作成され土木Bookのメニュー 画面に戻ります。

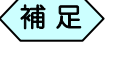

通常インデックス名称は、現場CBR 試験帳票の名前を入力 します。

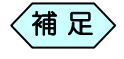

[いいえ]ボタンをクリックすると作成した現場CBR 試験 帳票を 登録しないで土木Bookの画面に戻ります。

### 編集した現場 CBR 試験帳票を上書き保存する

「印字選択」 画面右下の [OK] ボタンをクリックします。 「メニューインデックス設定」 画面が次のように表示されます。

| 6杯頭定<br>インデックス名称           |          |        |
|----------------------------|----------|--------|
| - 設定形式<br>(* 既存インデックス)に上書き | € 新規インデッ | クス作成   |
| 1913                       | 1.1.12   | 467401 |

[はい]ボタンをクリックします。

現場 CBR 試験帳票が上書き保存され、土木 B o o k のメニュー画面に戻 ります。

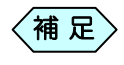

[いいえ]ボタンをクリックすると作成した現場 CBR 試験帳票を登録しないで土木Bookの画面に戻ります。

## 現場 CBR 試験の画面について

## 荷重計データ登録画面

荷重計データ登録画面にて、CBR 試験機の情報を登録します。

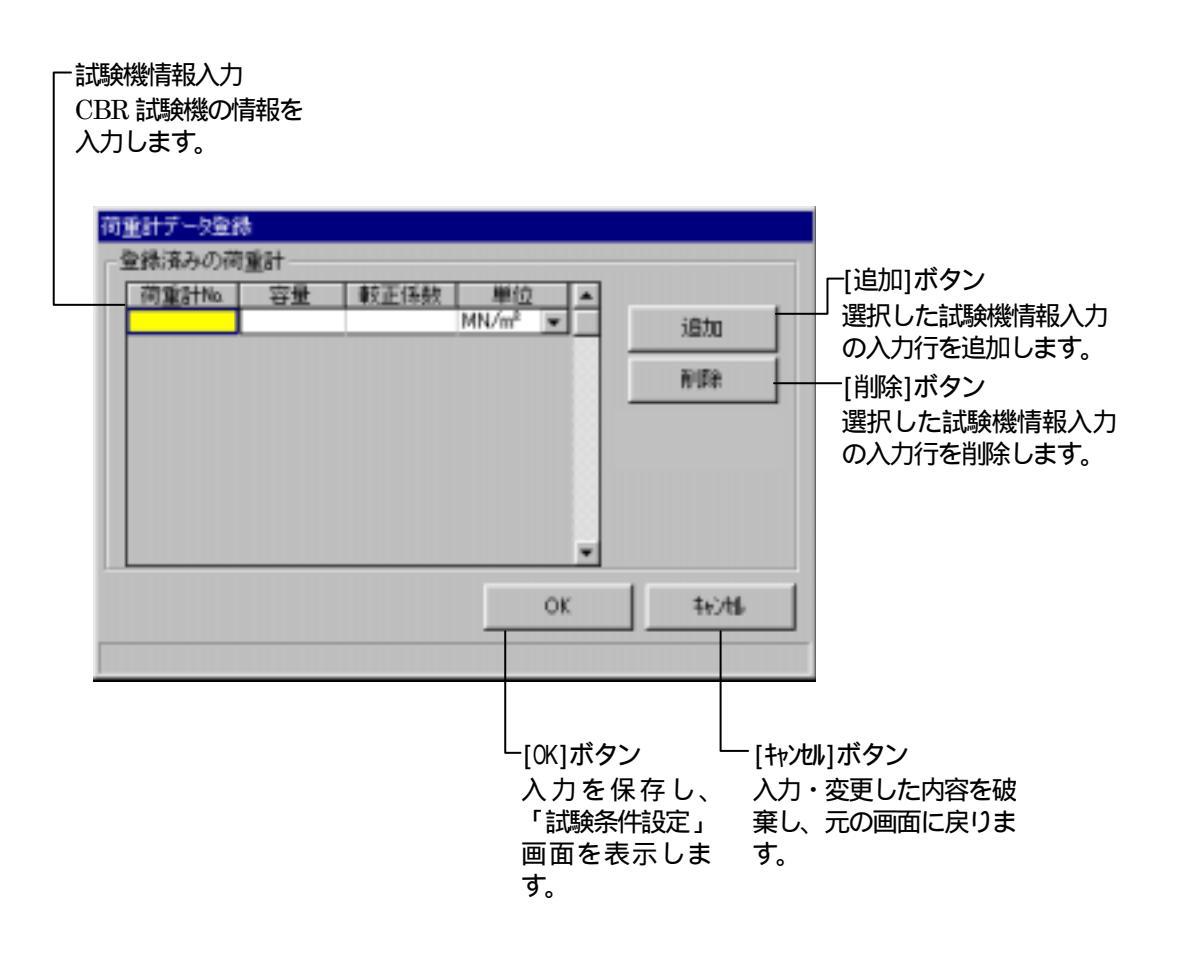

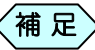

> 「荷重計データ登録」画面の入力値が存在しないとき、この 画面から入力が開始されます。

## 試験条件設定画面

| 載荷方法,<br>反力の取り<br>キ名称、ジ<br>を入力しま | 入力<br>10方、ジャッ<br>ブャッキ容量<br>ます。                                                                                        | 工事情報入力-<br>試験者、試験日<br>調査件名、調査<br>地点を設定・<br>力します。 |                                                      |
|----------------------------------|----------------------------------------------------------------------------------------------------|--------------------------------------------------|------------------------------------------------------|
|                                  | 試験指数定        試験者     日本 太郎       試験者     日本 太郎       試験者     日本 太郎       試験者     日本 太郎       試験者     日本 太郎       調査地点 |                                                  |                                                      |
|                                  | 反力の取り方<br>ジャッキ名称<br>ジャッキ容量 kN<br>雪入速さ mm/分 荷重极質量 kg<br>荷重計%a 室量 密量 MN/m <sup>2</sup> 較正係数                             | MM/m²                                            |                                                      |
|                                  | 含水比試映回数 0 ▼       OK                                                                                                  | 4076%                                            |                                                      |
|                                  | └ 荷重計 №.設定 └ 含水比試験回数設定 └ [0K]<br>使用する試験機の 含水比試験を行う回数 設定<br>番号を設定しま を設定します。 「現<br>す。 メイ<br>示し                          | ボタン<br>こを保存し、<br>場CBR試験<br>ン」画面を表<br>ます。         | キャンセル]ボタン<br>∖力・変更した<br>ウ容を破棄し、<br>見場CBR を終了<br>します。 |
|                                  | - 試験機情報入力<br>貫入速さ、荷重板重量<br>を入力します。                                                                                    |                                                  |                                                      |

### 現場 CBR 試験メイン画面

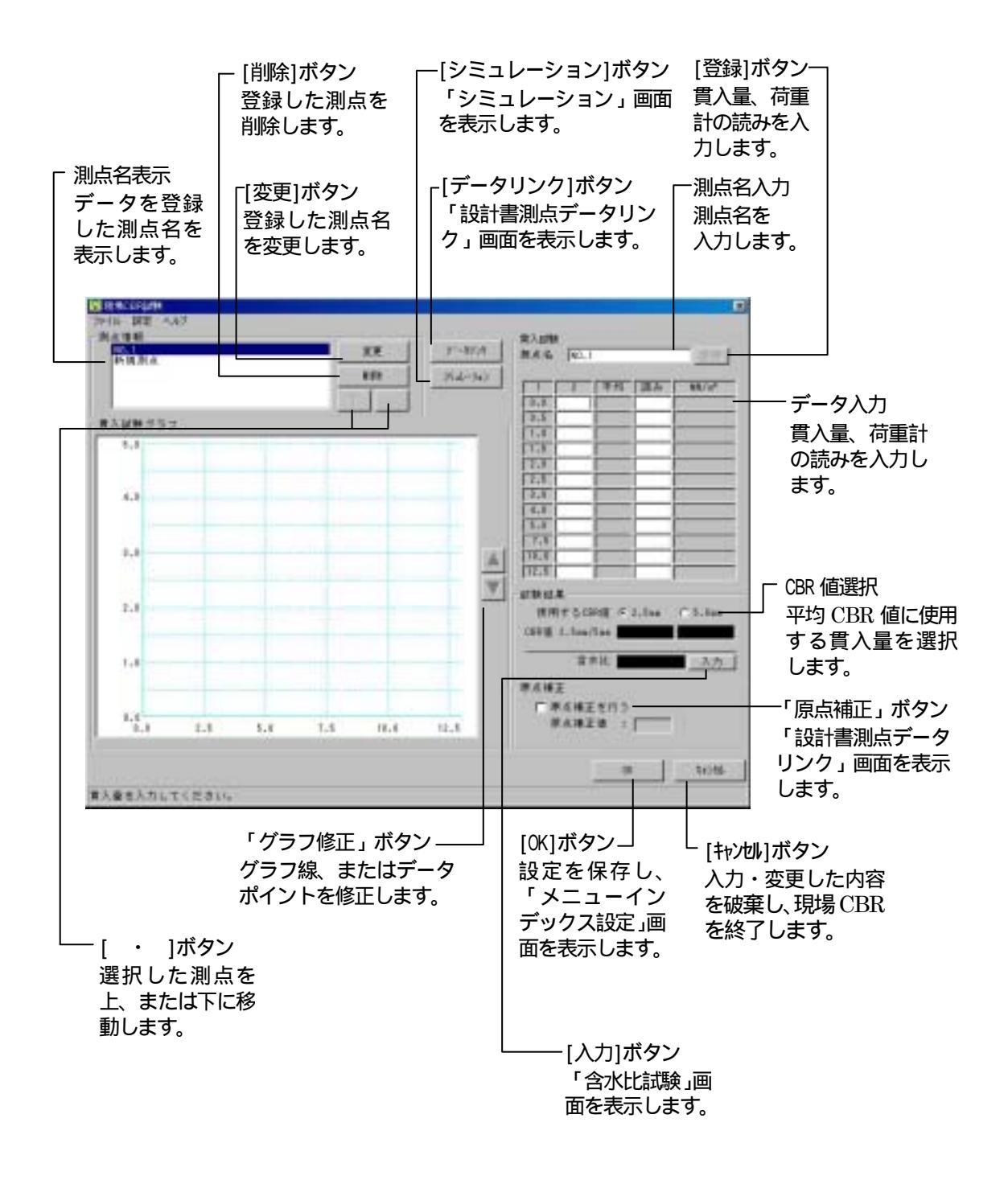

## シミュレーション画面

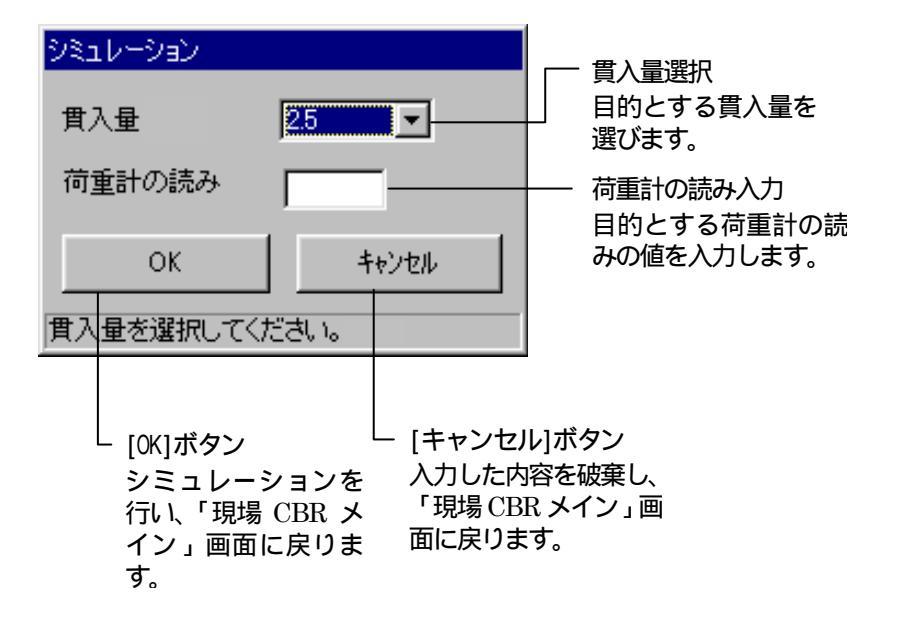

## 設計書測点データリンク画面

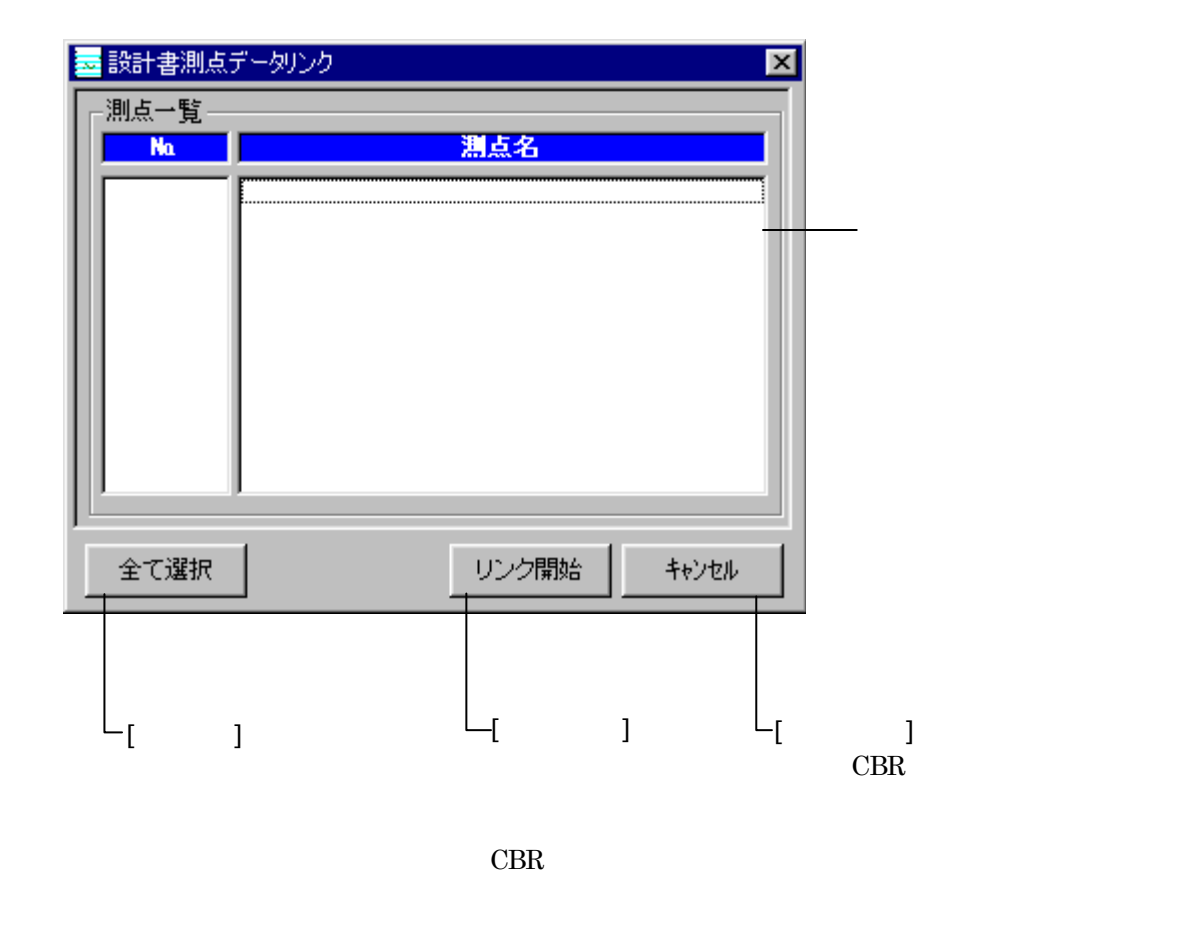

## 含水比試験画面

| 含水比試験                                                 |                           |
|-------------------------------------------------------|---------------------------|
| 測点名 NO1                                               | 測点名選択                     |
| 容器番号                                                  | 測点名を選択し                   |
| (湿潤土+容器)質量                                            | ます。                       |
| (乾燥土+容器)質量                                            |                           |
| 容器質量                                                  |                           |
| 含水比 ( )                                               |                           |
| , , , , , , , , , , , , , , , , , , ,                 |                           |
| OK ++>>セル                                             |                           |
| 測点名を選択してください。                                         |                           |
|                                                       | 'セル」 ボタン                  |
| 入力を保存し、「現 入力をそ<br>場CBR試験メイン」 CBR 試<br>画面に戻ります。   戻ります | 波棄し、「現場<br>験メイン」画面に<br>-。 |

## オプション設定画面

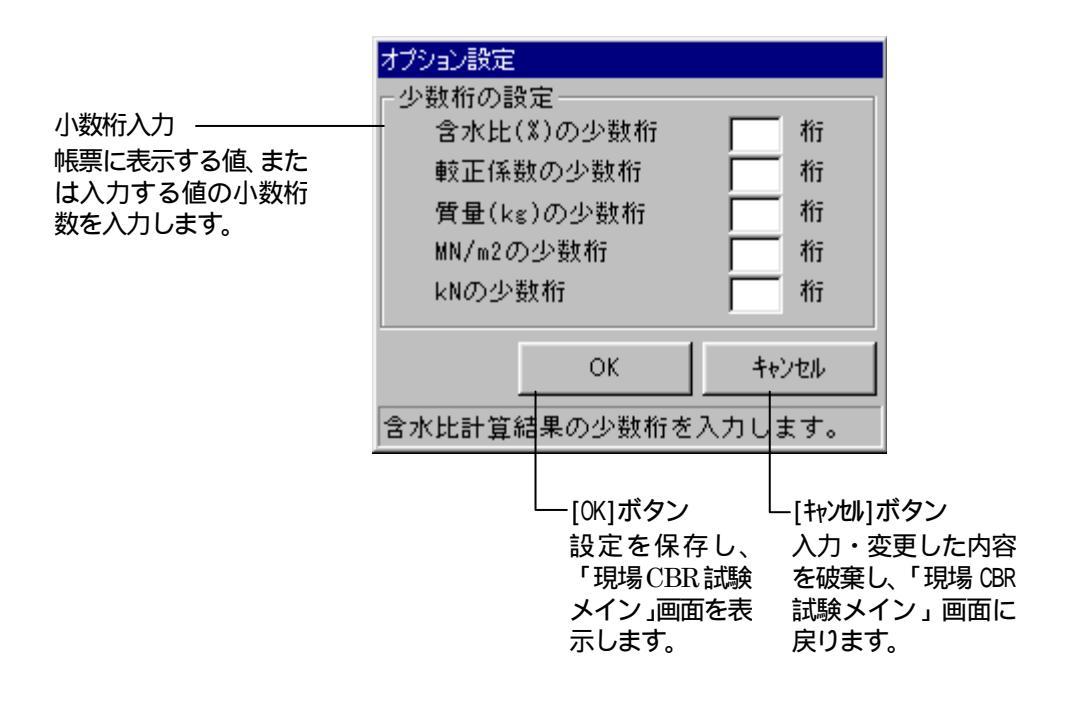

## メニューについて

## 現場 CBR 試験メイン画面のメニュー

| ファイル |  |
|------|--|
| 終了   |  |

終了

現場 CBR 試験を終了し、「メニューインデックス設定」画面を表示します。

| 設定     |                |
|--------|----------------|
| 試験条件   |                |
| 修正位置選択 | ▶ マグラフ修正       |
| オプション  | 実測修止<br>_ 同時修正 |

試験条件

「試験条件設定」画面を表示します。

- 修正位置選択 グラフ修正 「現場 CBR 試験メイン」画面のグラフ線のみを修正する 時に、この項目を選びます。
- 修正位置選択 実測修正 「現場 CBR 試験メイン」画面の実測点のみを修正する時 に、この項目を選びます。
- 修正位置選択 同時修正 「現場 CBR 試験メイン」画面のグラフ線と実測点の両方 を同時に修正する時に、この項目を選びます。

オプション

「オプション設定」画面を表示します。

現場CBR 試験について 「現場CBR 試験のバージョン情報」画面を表示します。

ヘルプ 現場CBR試験について

## 試験条件設定画面のメニュー

設定

荷重計登録 オブション

荷重計登録

「荷重計データ登録」画面を表示します。

オプション

「オプション設定」画面を表示します。

## 現場 CBR 試験の入力

## 現場 CBR 試験の基本的な入力と帳票作成

土木Bookの親インデックス《現場CBR 試験》の ■ をクリックします。

「現場CBR 試験」の子インデックスが表示されます。

補 足
親インデックス《現場 CBR 試験》をダブルクリックしても、
子インデックスを表示することができます。

土木Bookの子インデックス《新規作成》をクリックします。 子インデックスの色が青に変わります。

画面上部の [入力] ボタンをクリックします。 「試験条件設定」画面が表示されます。

| and Banda and The | -     |     |       |         |       |
|-------------------|-------|-----|-------|---------|-------|
| 試験者 目             | 日本 太郎 |     | _     |         |       |
| 84157CD           | 4     | Я   | 8     |         |       |
|                   |       |     |       |         |       |
| 調査理点              |       |     |       |         |       |
| 反力の取り方            |       |     |       |         |       |
| ジャッキ名称「           |       |     |       |         |       |
| ジャッキ容量            | kN    |     |       |         |       |
| 曾入速水 [            | n=/42 | 前重振 | 88    | ke      |       |
|                   |       | 1-1 |       |         |       |
| NO W ST No        | ■ #3  | : J | MN/m* | 教止10.32 | MN/   |
| 含水比試験回数           | 0 -   |     |       |         |       |
|                   |       |     |       |         |       |
|                   |       |     |       | OK      | キャンセル |

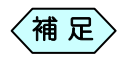

CBR 試験機情報が「荷重計データ登録」画面で登録されていない場合、「荷重計データ登録」画面が表示されます。

「試験条件設定」画面で、必要な設定・入力を行い、[OK]ボタンを クリックします。

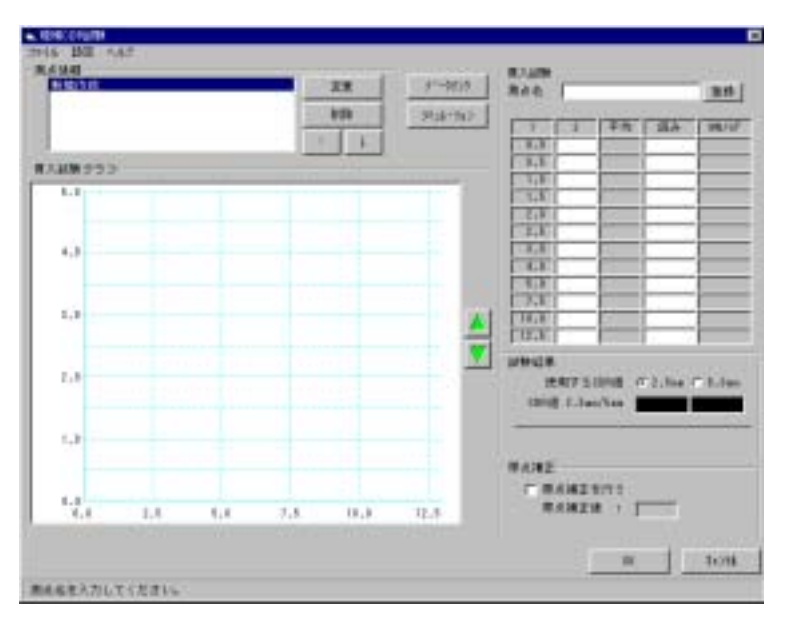

「現場 CBR 試験メイン」 画面が表示されます。

測点名、貫入量、荷重計の読みを入力します。

貫入量データ、荷重計の読みデータをもとに管理図が作図されます。

使用する CBR 値を選択します。

補 足 各測点で選択された CBR 値を使用し、平均 CBR 値を作成する 帳票上で表示します。

[登録]ボタンをクリックします。

測点名が登録されます。入力した貫入量、荷重計の読みデータはリセット されます。

次測点のデータを入力します。

[OK]ボタンをクリックします。 「メニューインデックス設定」画面が表示されます。

インデックス名称を入力し [ はい ] ボタンをクリックします。 新しい現場 CBR 試験のインデックスが作成されます。

## 含水比試験の結果を帳票に表示する

「試験条件設定」画面の[含水比試験回数設定]を0以外にします。

「試験条件設定」画面で、必要な設定・入力を行い、[OK]ボタンを クリックします。

「現場 CBR 試験メイン」 画面で、 含水比の [入力] ボタンをクリック します。

「含水比登録」画面が表示されます。

| 含水比試験         |       |
|---------------|-------|
| 測点名 NO.1      |       |
| 容器番号          |       |
| (湿潤土+容器)質量    |       |
| (乾燥土+容器)質量    |       |
| 容器質量          |       |
| 含水比           |       |
| L             |       |
| ОК            | キャンセル |
| 測点名を選択してください。 |       |

| 〈補 | 足〉 |
|----|----|
|    |    |

「試験条件設定」画面で含水比試験回数を1回にした場合、1 列分の入力を1測点ごとに行う事ができます。含水比試験回 数を2回にした場合、2列分の入力を1測点ごとに行う事がで きます。

含水比試験の結果を入力する測点名を選択します。

必要な情報を入力します。

[OK]ボタンをクリックします。

「現場 CBR 試験メイン」画面が表示されます。含水比の値が「現場 CBR 試験メイン」画面で表示されます。

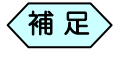

> 「試験条件設定」画面で含水比試験回数を2回にした場合、 試験結果2回分の平均を表示します。

## 測点名を設計書入力から参照する

「現場 CBR 試験メイン」 画面で[データリンク] ボタンをクリックしま す。

「設計書測点データリンク」画面が表示されます。

| 🐱 設計書測点: | データリンク 🛛 🔀  | ( |
|----------|-------------|---|
| _─測点一覧—  |             | 1 |
| Na       | 測点名         |   |
|          |             |   |
|          |             |   |
|          |             |   |
|          |             |   |
|          |             |   |
|          |             |   |
|          |             |   |
|          |             |   |
|          | J           |   |
| ,        | 1           |   |
| <br>     | リンク開始 キャンセル |   |

参照 設計書入力にデータが入力していないと、測点名は表示され ません。設計書入力に関して、詳しくは「設計書」マニュア ルを参照願います。

参照する測点名を選びます。

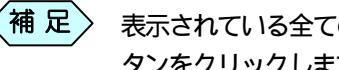

表示されている全ての測点名を参照する場合、[全て選択]ボ タンをクリックします。

[リンク開始]ボタンをクリックします。 測点名が「現場 CBR 試験メイン」 画面に表示されます。

## シミュレーション機能を使う

「現場 CBR 試験メイン」画面で、シミュレーションを行う測点名を選択します。

「現場 CBR 試験メイン」 画面で[シミュレーション] ボタンをクリック します。

| シミュレーション |       |
|----------|-------|
| 貫入量 [    | 2.5   |
| 荷重計の読み   |       |
| ок       | キャンセル |
|          |       |

「シミュレーション」画面が表示されます。

貫入量と、荷重計の値を設定します。

[OK]ボタンをクリックします。

設定された結果を元に、「現場 CBR 試験メイン」画面の貫入量と荷重計の 読みのデータを算出します。

重要

「現場 CBR 試験メイン」画面に貫入量、または荷重計の読みの入力値がある場合、その入力値は書き換わってしまいます。

## 管理図の原点補正を行う

「現場 CBR 試験メイン」画面で[原点補正]ボタンをクリックします。 管理図に原点補正線が点線で表示されます。

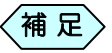

原点補正を行った場合、補正値に2.5、または5.0 ミリメートル加算された貫入量値がCBR 値を算出する貫入値として扱われます。

### 管理図の修正を行う

管理図を修正する場合、3種類の修正方法があります。

グラフ線を修正する。

「現場 CBR 試験メイン」画面で、メニューバーの「設定」から「修正 位置選択」 「グラフ修正」を選びます。 グラフ線がピンク色に変わります。

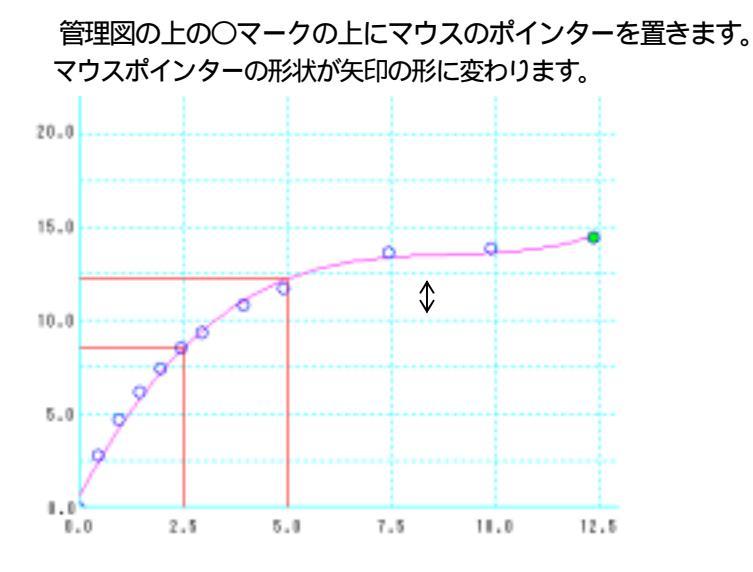

マウスのボタンをクリックします。 〇マークが緑色に塗りつぶされます。

[グラフ修正ボタン]ボタンをクリックします。 グラフ線の形状が変形します。

補足 マウスポインターの形状が矢印に変わった時点でドラッグア ンドドロップを行ってもグラフ線の形状を変形させることが できます。

#### 荷重計の実測点を修正する。

「現場 CBR 試験メイン」画面で、メニューバーの「設定」から「修正 位置選択」 「実測修正」を選びます。 〇マークがピンク色に変わります。

管理図の上の〇マークの上にマウスのポインターを置きます。 マウスポインターの形状が矢印の形に変わります。

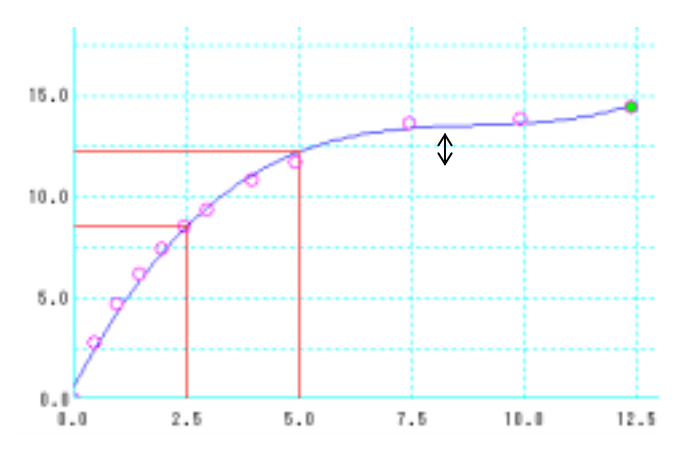

マウスのボタンをクリックします。 ○マークが緑色に塗りつぶされます。

[グラフ修正ボタン]ボタンをクリックします。 〇マークが上・下に移動します。

- 補足
  - マウスポインターの形状が矢印に変わった時点でドラッグア ンドドロップを行っても〇マークを移動させることができます。

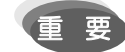

○マークを移動する時、実際に入力した値も変更されます。

### 荷重計の実測点、グラフ線を同時に修正する。

「現場 CBR 試験メイン」画面で、メニューバーの「設定」から「修正 位置選択」 「同時修正」を選びます。 グラフ線、〇マークが青色に変わります。

管理図の上の〇マークの上にマウスのポインターを置きます。 マウスポインターの形状が矢印の形に変わります。

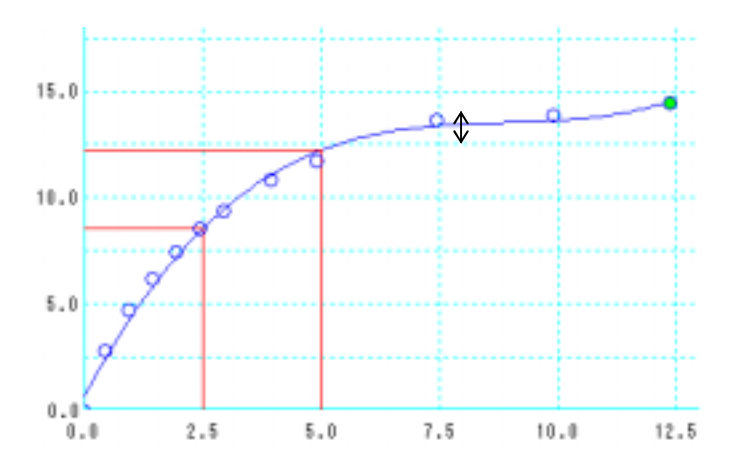

マウスのボタンをクリックします。 〇マークが緑色に塗りつぶされます。

[グラフ修正ボタン]ボタンをクリックします。 〇マークとグラフ線が、移動・変形します。

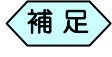

マウスポインターの形状が矢印に変わった時点でドラッグア ンドドロップを行っても〇マークとグラフ線を移動・変形さ せることができます。

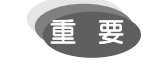

実測の〇マークを移動させるので、実際に入力した値も変更 されます。

Windows98/Me/2000/XPは、米国 Microsoft Corporationの米国およびその他の国におけ る登録商標です。その他の会社名、製品名は、各会社の商標または登録商標です。 本書の内容の一部または全部を無断転載することを禁止します。 (C) 2005 WESTFIELD CO., LTD